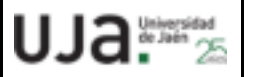

## INSTRUCCIONES TÉCNICAS DEL SERVICIO DE GESTIÓN ACADÉMICA

#### **Proceso**

PC.09.24 ACTIVIDADES DE EVALUACIÓN

Fechaúltimamodificación:V525/03/2025

| DENOMINACIÓN: | I. T. [ PC.09.24]- 04 Instrucciones Técnicas de Reconocimiento de |
|---------------|-------------------------------------------------------------------|
|               | asignaturas de Grado y Máster                                     |

#### Cambios respecto de la versión anterior

Incorporación del registro *I.[PC.9.24]-01* Porcentaje de alumnos que solicitan reconocimientos y transferencias segmentados.

Modificación del registro *I.[PC.09.24]-02.* 

Actualización normativa de reconocimientos. Aprobada en sesión ordinaria nº 13 del Consejo de Gobierno de 25 de junio de 2024.

Incorporación de reconocimiento de Prácticas Extracurriculares por prácticas externas curriculares de todos los Centros de la UJA. Aprobada el 20-11-2024 por Vicerrectorados.

| Elaborado | María José Sampedro Molina    |
|-----------|-------------------------------|
| Aprobado  | José María Cárdenas López     |
| Publicado | Fernando Manuel González Ruiz |

| Objeto | Procedimiento para realizar el trámite de Reconocimiento de asignaturas de Grado |
|--------|----------------------------------------------------------------------------------|
|        | y Máster.                                                                        |

| Indicadores | <ul> <li><i>I.[PC.9.24]-01</i> Porcentaje de alumnos que solicitan reconocimientos y transferencias segmentados.</li> <li><i>I.[PC.09.24]-02</i> Porcentaje de emisión de resoluciones de reconocimientos enviados a los solicitantes en el plazo máximo de 2 meses desde el fin del plazo de solicitudes.</li> </ul> |  |
|-------------|----------------------------------------------------------------------------------------------------|--|
| Registros   | <ul> <li>R. [PC.09.24]-33 Universidad virtual</li> <li>R. [PC.09.23]-15 UXXI-Académico: Matrícula</li> <li>R. [PC.09.23]-18 UXXI-Académico: Expedientes</li> <li>R. [PC.09.23]-21 TRAMUJA: Reconocimiento de asignaturas</li> <li>R. [PC.09.24]-27 UXXI-Académico: Gestión económica</li> </ul>                       |  |
| Formatos    | Reconocimiento de asignaturas para titulaciones de grado y master                                                                                                    |  |

# Procedimiento del trámite Reconocimiento de asignaturas de Grado y Máster

Este procedimiento tiene por objeto reconocer a los alumnos, que así lo soliciten, aquellas asignaturas superadas en otras titulaciones de la misma o distinta universidad con la finalidad de no tener que volver a cursarlas y que computen a efectos de créditos superados para poder obtener el título oficial universitario correspondiente, previa comprobación por parte del Centro de que los contenidos y competencias que se han adquirido son equivalentes.

#### Cómo acceder al trámite

Intranet > Universidad Virtual > Nombre usuario y Clave de acceso > Servicios administrativos > Trámites > <u>RAGM</u>.

Pinchamos en una de las siguientes opciones que aparecen debajo del RAGM.

- 1. Administración
- 2. Parámetros (IMPORTANTE):
  - a. Si estamos en un plazo para el reconocimiento de asignaturas de Máster hay que entrar en "*Parámetros*" y en la opción "*Código de reconocimiento de créditos*" poner el código 177746246
  - b. Si estamos en un plazo para el reconocimiento de asignaturas de **Grado** el código a introducir sería **177744966**.
- 3. Expedientes pendientes (todos los expedientes pendientes de estudio que se encuentran en cualquier etapa del proceso)
- 4. Expedientes terminados (Todos los expedientes en la etapa Finalizado-resuelto o Finalizado por desistimiento)
- 5. Todos los expedientes (Expedientes pendientes o finalizados en cualquier etapa del proceso, y los cancelados)
- 6. Mi configuración (permite decidir si quieres recibir correos electrónicos del paso por las distintas etapas).

A continuación se detallan las distintas etapas por las que se puede pasar.

## 1. Etapa: Solicitud

A cumplimentar por el alumnado.

## 2. Etapa: Estudio de solicitud

A revisar por el personal de Secretaría (Unidad de Reconocimientos).

Acceder al trámite, pinchar en la opción expedientes pendientes y dentro de dicha opción clicamos Estudio de la solicitud<acceder a EST.

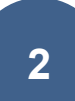

#### RAGM - Reconocimiento de asignaturas para titulaciones de grado y master

[Administración] [Parámetros] [Expedientes pendientes] [Expedientes terminados] [Todos los expedientes] [Mi configuración]

## Solicitudes pendientes de Reconocimiento de asignaturas para titulaciones de grado y master

Mostrar/Ocultar filtro

#### 2025/000004 (114A/1146/fmgr0003)

Etapa(s) actual(es): Estudio de la solicitud [acceder] [acceder a EST]

#### Comprobar

- 1. los datos del alumno/a en la solicitud.
  - En el caso de *alumnos externos*, antes de grabar, quitar la letra del DNI y si tienen tarjeta de residencia sólo dejar la letra derecha. Comprobar si tiene derecho a <u>bonificación</u> en UXXI. Una vez revisados los datos personales le damos a *grabar*.
  - Para los alumnos de la Universidad de Jaén los datos personales ya vienen completados y no aparece el botón de grabar. En este caso no tienen que pagar.

## Solicitud de reconocimiento de asignaturas de grado y máster

#### Datos de la solicitud 2025/000004

| Apellidos y nombre             |                                                                                                    |
|--------------------------------|----------------------------------------------------------------------------------------------------|
| D.N.I.                         |                                                                                                    |
| Familia Numerosa               | Tipo: 1 – Número: – Vencimiento: 12/01/2024 –<br>Hijos: 2                                                |
| Plan de estudios               | 114A - Grado en Gestión y administración pública                                                         |
| Expediente                     | 1146                                                                                                    |
| Centro                         | 3 – FACULTAD CIENCIAS SOCIALES Y JURÍDICAS                                                               |
| Campus                         | 1 -LAS LAGUNILLAS                                                                                        |
| Planes de estudios finalizados | <ul> <li>1500 - DIPLOMATURA DE GESTIÓN Y ADMINISTRACIÓN PÚBLICA (Plan<br/>1995 adaptado 2000)</li> </ul> |

2. Asignaturas de las que solicita reconocimiento:

No son objeto de reconocimiento los TFG ni los TFM (salvo los cursados y superados en programas de movilidad)

#### Distinguir dos casos a la hora de iniciar el reconocimiento de asignaturas:

 Alumnos/as que hayan cursado asignaturas de Grado o Máster en la UJA o Centro adscrito (SAFA), no es necesario aportar ninguna documentación, aparecerá Universidad de Jaén y las asignaturas aprobadas.

#### Asignaturas de las que solicita reconocimiento

| Código   | Asignatura                                        | Reconoc.   | Ver |
|----------|---------------------------------------------------|------------|-----|
| 11413001 | Análisis y evaluación de políticas públicas       | Solicitado | Ver |
| -        | Reconocimiento de créditos optativos              | Solicitado | Ver |
| 11413002 | Contabilidad de gestión en las entidades públicas | Solicitado | Ver |

Analizar si existen precedentes en los reconocimientos de asignaturas entre titulaciones de la UJA. A aquellas asignaturas que tengan precedentes, se les aplicará el reconocimiento automático por parte del área de reconocimientos. Por tanto, estas peticiones no pasarían a la etapa de *Validación del Centro* sino que se reconocen directamente.

#### Asignaturas de las que solicita reconocimiento

| Código   | Asignatura                                                                     | Reconoc.   | Ver     |
|----------|--------------------------------------------------------------------------------|------------|---------|
| 11413001 | Análisis y evaluación de políticas públicas                                    | Solicitado | Ocultar |
|          | Datos de la asignatura                                                         | Req.       |         |
|          | Detalles Universidad de Jaén (Asignaturas aprobadas) - Actuación administrativ | a 🗌        |         |
|          | Crear precedente favorable Buscar precedentes Denegar                          |            |         |
| -        | Reconocimiento de créditos optativos                                           | Solicitado | Ver     |
| 11413002 | Contabilidad de gestión en las entidades públicas                              | Solicitado | Ver     |

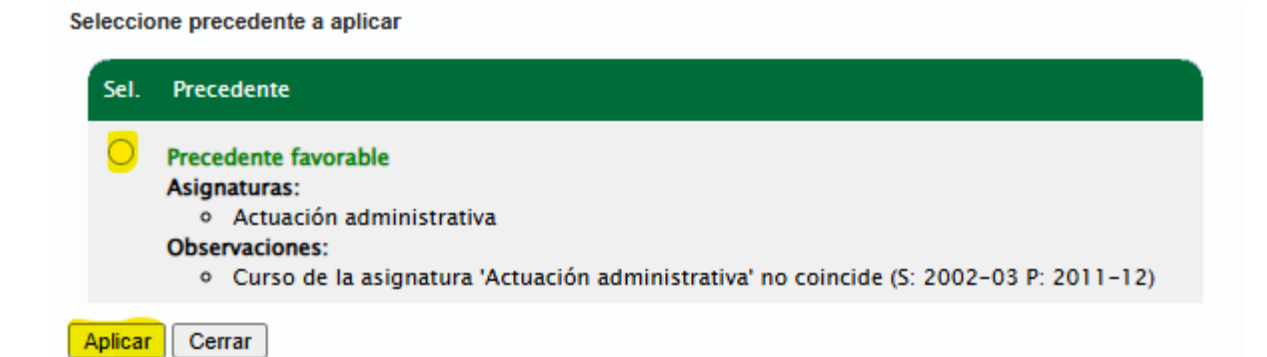

Como se puede ver en la captura, también podemos crear precedentes (cuando el centro nos lo haya autorizado) y denegar el reconocimiento para esa asignatura concreta (ejemplo TFG/TFM).

Hay que comprobar para cada asignatura si existen precedentes.

| Código   | Asignatura                                        | Reconoc.                | Ver |
|----------|---------------------------------------------------|-------------------------|-----|
| 11413001 | Análisis y evaluación de políticas públicas       | Precedente<br>favorable | Ver |
| -        | Reconocimiento de créditos optativos              | Solicitado              | Ver |
| 11413002 | Contabilidad de gestión en las entidades públicas | Solicitado              | Ver |

- 2. Alumnado que **no** haya cursado las asignaturas en la **UJA**, es necesario aportar la siguiente documentación:
  - Certificado Académico Oficial comprobar que el certificado de notas está sellado por la universidad de origen o que incorpora un CSV que acredite su autenticidad así como que la asignatura para la que se solicita el reconocimiento aparece aprobada en el certificado (no se admiten notas informativas).
  - Programa de cada asignatura para la que solicita el reconocimiento. El programa debe corresponder al curso académico en que se superó la asignatura, que será coincidente con el curso académico que aparece en la certificación académica oficial de calificaciones, y a la Universidad en que la superó (en ningún caso se reconocen asignaturas que aparezcan en el certificado como reconocidas). En el caso de querer reconocer asignaturas que aparecen en el certificado como reconocidas, se solicitará al estudiante el certificado académico y el programa correspondientes a la Universidad de origen, es decir, en la que las aprobó.

**Excepción**: En el caso de solicitar reconocimiento por *Experiencia profesional* es necesario aportar el informe de la vida laboral expedida por la Seguridad Social, el contrato de trabajo y la memoria de actividades desempeñadas firmada por la empresa o entidad en la que las haya realizado.

Para comprobar cualquier asignatura hay que pinchar en Detalles.

 Cuando la Universidad/Centro/Plan de estudios/asignatura no aparezca en la base de datos de nuestro trámite, el alumno lo tendrá que meter manualmente y en ese caso nosotros tenemos que clicar *Detalles* y seguir los siguientes pasos: introducimos el dato marcando la casilla de validación *Definir nuevo/a*, comprobando que el dato de la Universidad/Centro/Plan de estudios/asignatura que ha escrito el alumno se corresponda con el nombre que aparece en el certificado académico oficial y por último dando al botón de *crear*.

| 11413002   | Contabilidad de gestión en las entidades públicas  |      | Solicitado | Ocultar |
|------------|----------------------------------------------------|------|------------|---------|
|            | Datos de la asignatura                             | Req. |            |         |
|            | Detalles alemania - alemania - alemania - alemania |      |            |         |
| Campo      | Valor                                              |      |            |         |
| Universida | d alemania[[Manual]                                |      |            |         |
|            | Definir nueva 🖵                                    |      | ¥          |         |

Una vez que hemos marcado la casilla de validación nos da la opción para introducir el dato y aparece el botón de *crear*.

| Campo       | Valor                       |  |
|-------------|-----------------------------|--|
| Universidad | ALEMANIA [Manual]           |  |
|             | Definir nueva 🔽<br>ALEMANIA |  |

Cuando tengamos todos los campos rellenos (sólo los que tenga en la descripción manual) hay que pinchar en el botón de *Actualizar datos asignatura origen* para que los mismos pasen a la base de datos de nuestro trámite. Esto supone que cualquier otro alumno con sus mismas circunstancias académicas (Universidad, Centro, Plan de estudios y asignaturas) no tendrá que rellenar manualmente sus datos porque ya los tiene disponibles para poder seleccionarlos en su solicitud.

 Para cualquier caso, para la comprobación de la documentación aportada, encontramos en la misma pantalla los siguientes campos: *Certificado y Programa de la asignatura*, que contienen los enlaces a dichos documentos para que hagamos las revisiones pertinentes.

| Curso                        | 2023-24                 |
|------------------------------|-------------------------|
| Certificado                  | Fichero del certificado |
| Programa de la<br>asignatura | Fichero del programa    |
| Observaciones                |                         |

- ✓ Si todo es correcto le damos a *Cerrar*
- ✓ Si algunos de estos documentos no están correctos: Programa, Certificado, etc., se pasa a la etapa de Subsanación (explicando el motivo de la subsanación y el plazo para realizarla; volviendo al alumnado para subsanar).

En la misma pantalla en la que encontramos los enlaces a la documentación (certificado, programa) aparece el campo Subsanación con un desplegable con las siguientes opciones

| Subsanación             | No requiere 🗸 🗸            |
|-------------------------|----------------------------|
| Motivo                  | No requiere                |
| Subsanación             | Programa                   |
|                         | Certificado                |
| Actualizar datos asigna | ati Programa + Certificado |

Una vez elegimos la opción correspondiente se nos abre un nuevo campo en el que introducimos el motivo por el que se le pide subsanar.

| Subsanación           | Programa | ~ |
|-----------------------|----------|---|
| Motivo<br>Subsanación |          |   |

Y por último pinchamos en Actualizar datos subsanación y después en cerrar.

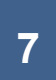

| Datos de la asignatura que ya ha cursado por la que solicita reconocimiento |                                                       |  |  |  |  |
|-----------------------------------------------------------------------------|-------------------------------------------------------|--|--|--|--|
| Campo                                                                       | Valor                                                 |  |  |  |  |
| Universidad                                                                 | ALEMANIA [Manual]                                     |  |  |  |  |
|                                                                             | Definir nueva                                         |  |  |  |  |
| Centro                                                                      | ALEMANIA [Manual]                                     |  |  |  |  |
|                                                                             | Definir nuevo  Seleccione primero la Universidad      |  |  |  |  |
| Plan de Estudios                                                            | ALEMANIA [Manual]                                     |  |  |  |  |
|                                                                             | Definir nuevo                                         |  |  |  |  |
| Asignatura                                                                  | ALEMANIA [Manual]                                     |  |  |  |  |
|                                                                             | Definir nueva  Seleccione primero el plan de estudios |  |  |  |  |
| Curso                                                                       | 2023-24                                               |  |  |  |  |
| Certificado                                                                 | Fichero del certificado                               |  |  |  |  |
| Programa de la<br>asignatura                                                | Fichero del programa                                  |  |  |  |  |
| Observaciones                                                               |                                                       |  |  |  |  |
| Subsanación                                                                 | Programa 🗸                                            |  |  |  |  |
| Motivo<br>Subsanación                                                       |                                                       |  |  |  |  |
| Actualizar datos asigr                                                      | natura origen Actualizar datos subsanación            |  |  |  |  |

Cuando pinchamos en el botón *Cerrar* cambiamos a la pantalla principal donde encontramos las siguientes opciones:

| Aceptar solicitud | L | Desestimar solicitud |  | Requerir subsanación |
|-------------------|---|----------------------|--|----------------------|
|-------------------|---|----------------------|--|----------------------|

En la primera se envía a la Validación por parte del Centro (siguientes etapas). En la del medio se desestima la solicitud, en este caso la motivación hay que escribirla en el siguiente campo y luego pinchar en el botón *Desestimar solicitud*:

#### Operaciones con la solicitud

| Observaciones al Centro/ Motivo de la denegación |                    |
|--------------------------------------------------|--------------------|
|                                                  |                    |
| Aceptar solicitud Desestimar solicitud Re        | querir subsanación |

Y la tercera opción se clica en el supuesto de que le hayamos requerido que subsane cualquier documento.

En los dos últimos casos el trámite retorna al estudiante, para informarle de la desestimación o para que aporte lo que se le requiere.

## 3. Etapa: Subsanación

Si hemos solicitado la subsanación de algún documento, cuando el estudiante aporte la documentación requerida el trámite vuelve a nosotros.

Entonces accedemos a *Estudio de la solicitud* para comprobar nuevamente toda la documentación requerida:

- Si alguno de los documentos no es correcto (ver <u>Subsanación</u> anterior)
- Si todos los documentos están correctos pinchamos en Aceptar solicitud y pasa a la etapa <u>Validación por parte del Centro</u>.
- Si transcurre el plazo sin subsanar la documentación requerida, pasa a la etapa de *Finalizado por desistimiento*.

## 4. Etapa: Validación por parte del Centro

Le corresponde al Centro resolver, a la vista de la documentación aportada por el alumnado, aceptando o denegando el reconocimiento de las asignaturas solicitadas por el alumnado.

El Centro tiene la opción a la hora de resolver los reconocimientos de crear precedentes o de eliminar los que en su momento se aprobaron en el proceso telemático del trámite con su perfil de usuario de profesorado P.D.I.4

Si deniega el reconocimiento de todas las asignaturas, pasa directamente a la etapa de *Finalizado* - *desestimado*, donde se le comunicará la denegación <u>motivada</u> al alumnado solicitante.

A su vez el alumnado recibirá la notificación de la resolución en el email institucional de la UJA indicándosele el recurso que proceda contra la resolución de desestimación.

## 5. Etapa: Solicitud de Alteración de Matrícula

A cumplimentar por el alumnado.

Las asignaturas reconocidas, siempre que las tenga matriculadas, serán dadas de baja en su matrícula por el área de Matrícula, son las que aparecen en *Asignaturas de las que solicita reconocimiento*.

En la opción *Asignaturas que amplía en su matrícula por reconocimiento* el alumno/a tendrá la posibilidad de ampliar su matrícula, dando de alta otra u otras asignaturas si lo estima conveniente. Como se ve en el recorte, a la izquierda sale una casilla de validación seguida del código de asignatura y descripción de la misma. En esta opción sale una relación con toda las asignaturas que el alumno puede dar de alta clicando la casilla de validación.

A través del trámite no se pueden dar de baja otras asignaturas distintas de las reconocidas y que tuviera matriculadas.

#### Asignaturas de las que solicita reconocimiento

| Código   | Asignatura                                         | Reconoc. | Ver |
|----------|----------------------------------------------------|----------|-----|
| 11413001 | Análisis y evaluación de políticas públicas        | Aprobada | Ver |
| 11413003 | Derecho financiero y tributario autonómico y local | Aprobada | Ver |
| 11412015 | Gestión presupuestaria                             | Aprobada | Ver |
| signatur | as que amplía en su matrícula por reconocimiento   |          |     |

| Coalgo   | Asignatura                                                      |
|----------|-----------------------------------------------------------------|
| 98900111 | Asignatura cursada en programas de movilidad (0,5 créditos) (O) |
| 98900112 | Asignatura cursada en programas de movilidad (0,5 créditos) (O) |
| 98900113 | Asignatura cursada en programas de movilidad (1 crédito) (O)    |

#### Asignaturas de las que solicita reconocimiento

| Código   | Asignatura          | Reconoc.   | Ver |
|----------|---------------------|------------|-----|
| 14412017 | Mecánica de fluidos | Reconocida | Ver |

#### Asignaturas que se modifican en su matrícula por reconocimiento

| Código   | Asignatura              | Matrícula |
|----------|-------------------------|-----------|
| 14412017 | Mecánica de fluidos (B) | Baja      |

Tanto si decide alterar matrícula como si no, el alumnado deberá pinchar en *Continuar Solicitud*, de no hacerlo se dará por desistida su petición inicial de reconocimiento.

En el primer caso pasaría a la etapa de Gestión de Matrícula

En el segundo, no altera matrícula, nos llegaría de nuevo a nosotros a la etapa Reconocimiento

### 6. Etapa: Gestión de Matrícula

Se realizan las modificaciones de alta y/o baja en la aplicación de UXXI-Académico, por el área de Matrícula, que el alumnado haya solicitado en la etapa anterior.

Deberá de cumplir la normativa de matrícula (por ejemplo: mínimo de créditos a matricular si solicita beca del Ministerio, requisito para los TFG y TFM, asignaturas específicas con prerrequisitos etc.).

#### Asignaturas que se modifican en su matrícula por reconocimiento

| Código   | Asignatura                                         |      |
|----------|----------------------------------------------------|------|
| 12611001 | Análisis de datos en psicología I (T)              | Baja |
| 12612009 | Métodos y diseños de investigación psicológica (B) | Baja |

#### Asignaturas que se modifican en la matrícula por reconocimiento

| Código   | Asignatura                                         | Mada                 | Procesada |
|----------|----------------------------------------------------|----------------------|-----------|
| 12611001 | Análisis de datos en psicología I (T)              | Borrado de matrícula | Si        |
| 12612009 | Métodos y diseños de investigación psicológica (B) | Borrado de matrícula | Si        |

Una vez finalizada esta etapa pasaría a la de Reconocimiento

Asignaturas de las que solicita reconocimiento

## 7. Etapa: Reconocimiento

#### • Asignaturas cursadas en la UJA:

Los créditos y la calificación numérica de las asignaturas cursadas en la UJA y Centros adscritos (SAFA), los coge el sistema automáticamente. Aparece la siguiente pantalla.

| М | ostrar todos l | os datos de la so                                                                            | olicitud 🗌                           |                                |        |          |      |      |      |
|---|----------------|----------------------------------------------------------------------------------------------|--------------------------------------|--------------------------------|--------|----------|------|------|------|
|   | Código         | Asignatura                                                                                   |                                      |                                | Cr.    | Cal.Núm. | M.H. | S.C. | Pago |
|   | 11413001       | Análisis y evalu                                                                             | ación de políticas púb               | licas                          |        | -        |      |      |      |
|   |                | Universidad de<br>administrativa -                                                           | Jaén (Asignaturas apro<br>- Calif: N | obadas) - Actuación            | 4.5    | 0.0      |      |      |      |
|   | 11413003       | Derecho financi                                                                              | iero y tributario auton              | ómico y local                  |        | -        |      |      |      |
|   |                | Universidad de<br>II - Calif: N                                                              | Jaén (Asignaturas apro               | obadas) – Derecho administrati | vo 4.5 | 7.7      |      |      |      |
|   | 11412015       | Gestión presup                                                                               | uestaria                             |                                |        | -        |      |      |      |
|   |                | Universidad de Jaén (Asignaturas aprobadas) – Coordinación<br>interadministrativa – Calif: B |                                      |                                |        | 9.0      |      |      |      |
| 0 | peracion       | nes con la s                                                                                 | solicitud                            |                                |        |          |      |      |      |
|   |                |                                                                                              |                                      |                                |        |          |      |      |      |
|   | Observacione   | es al estudiante                                                                             |                                      |                                |        |          |      |      |      |
|   | Traspasar a l  | UXXIAC                                                                                       |                                      |                                |        |          |      |      |      |
|   | Validez Acad   | émica                                                                                        |                                      |                                |        |          |      |      |      |
|   | Grabar         | Finalizar                                                                                    |                                      |                                |        |          |      |      |      |

#### Asignaturas no cursadas en la UJA:

Los créditos y la calificación numérica de las asignaturas no cursadas en la UJA, procederemos a su anotación manual comprobando su certificación académica personal oficial.

La **experiencia profesional** no tiene calificación, se pasa al expediente académico como reconocida con el valor "Y" y no computa a efectos de baremación de la media del expediente. Cuidado con el **Reconocimiento de Créditos optativos**, cuando no se corresponda con una asignatura concreta, de aquel alumnado que debe pagar. Porque en el trámite aparece una o varias líneas para reconocer dichos créditos y hay que marcar la cuadrícula de validación de pago, ya que por defecto aparece desmarcada, para que se tenga en cuenta a la hora de calcular el pago de los mismos.

| Código   | Asignatura                                  | Cr. | Cal.Núm. M.H. | S.C. | Pago     |
|----------|---------------------------------------------|-----|---------------|------|----------|
| 11413001 | Análisis y evaluación de políticas públicas |     | -             |      |          |
|          |                                             |     |               |      |          |
| Código   | Asignatura                                  | Cr. | Cal.Núm. M.H. | S.C. | Pago     |
| 11413001 | Análisis y evaluación de políticas públicas |     | -             |      | <b>~</b> |

El siguiente paso es clicar las casillas de *Traspasar a UXXIAC* y *Validez Académica* para traspasar los datos a UXXI, donde comprobaremos que todo está correcto.

En Universitas-UXXI – Expediente – Transferencia y Reconocimiento de créditos – DNI del estudiante – buscar la titulación para la que ha solicitado el reconocimiento – Fecha solicitud (marcada) Líneas de reconocimientos

| Expediente            |                  |            |            |           |         |              |               |     |
|-----------------------|------------------|------------|------------|-----------|---------|--------------|---------------|-----|
| Alumno:               |                  |            |            |           |         | )            |               |     |
| Plan: 140A 🔲 Grado er | Ingeniería civil |            |            |           | Grado   | *            | Nº exp.:      | 833 |
| E.Reco.:              |                  |            |            |           |         |              |               |     |
| Peticiones de recono  | ocimiento de     | créditos   |            |           |         | Manual       | OAutomátic    | 0   |
| Código F. solicitud   | F. dept.:        | F. resol.: | Nº salida: | Especiali |         |              |               |     |
| 1   24-03-2025        |                  |            |            |           |         |              |               |     |
|                       |                  |            |            |           |         |              |               |     |
|                       |                  |            |            |           |         |              |               |     |
|                       |                  |            |            |           |         |              |               |     |
|                       |                  |            |            |           |         |              |               |     |
| F. traslado:          |                  |            |            |           |         | Nº certif.:  |               |     |
| Univ. ori.:           |                  |            |            |           | ERSIDAD | DE JAEN      |               |     |
| Plan destino:         |                  |            |            |           |         |              |               |     |
| Exento de cobro:□     |                  |            |            |           |         | Líneas de re | econocimiento |     |

Asignatura – cogemos la primera asignatura que aparece con el valor Aceptada, se lo cambiamos a Registrad y volvemos a cambiar a Aceptada y entonces grabamos.

| Módulo Materia Asignat                                                                       | ra Créditos Nodos   |           |       |      |                |  |  |  |
|----------------------------------------------------------------------------------------------|---------------------|-----------|-------|------|----------------|--|--|--|
|                                                                                              |                     |           |       |      |                |  |  |  |
| Códi Asignatura                                                                              | Nombre              | C         |       | Nota | Estado         |  |  |  |
| 1 14013004                                                                                   | Prácticas externas  | Y         |       |      | Aceptada 📑 🔸 🏛 |  |  |  |
|                                                                                              |                     |           |       |      | -              |  |  |  |
|                                                                                              |                     |           |       |      |                |  |  |  |
|                                                                                              |                     | $\square$ |       |      | ·              |  |  |  |
|                                                                                              |                     |           |       |      |                |  |  |  |
| Conv.: 2024-25 T.A                                                                           | O Optativa Cred.: 6 | Reco      | onoci | ido  | Nº Conv.Ori.:  |  |  |  |
| Calificación europea:                                                                        |                     |           |       |      | Nº Mat.Ori.:   |  |  |  |
|                                                                                              |                     |           |       |      | Nº Npr.Ori.:   |  |  |  |
| CLinea de acta CLinea de convalidac CLinea de Traslado ®Otros Elementos Origen ► Movimientos |                     |           |       |      |                |  |  |  |
| Petición Inf. estudios o Datos Recono Motiv.deneg.:                                          |                     |           |       |      |                |  |  |  |

Automáticamente saldrá una ventana para generar el recibo – Sí – (nunca agrupar este pago con el de la matrícula, ya que los recibos de matrícula y los de reconocimientos son independientes), y aplicar las bonificaciones correspondientes que procedan y estén en vigor: Título de Familias Numerosas, Discapacidad, Acción Social, Violencia de Género etc.

Hay que tener en cuenta que los reconocimientos entre titulaciones de la UJA no tienen coste. Para aplicar las bonificaciones, las cuales hay que aplicar antes de volver a nuestro trámite en Universidad virtual, hay que clicar en el botón *Movimientos*. Y nos sale la siguiente pantalla:

|                     |                               | Importe en euros:⊽            |
|---------------------|-------------------------------|-------------------------------|
| Código: 536861      | Fecha mov.:01-10-2024         | Año:2024-25                   |
| Actividad eco.: 113 | Per. actividad: 1 Reconocimie | ento de estudios provenientes |
| Tipo de pago:U      | Importe acad.: 45,48          |                               |
|                     | Importe admin.: 0,00          |                               |
|                     |                               |                               |
| Detalle de Mov. 🕨   | ipos de Descuento             | Volver                        |

Clicamos en Tipos de Descuento y nos da otra nueva pantalla:

| Agrup. | Descripción de la Agrupación          | ] | Tipo de descuento |    |
|--------|---------------------------------------|---|-------------------|----|
| 1      | Familia Numerosa                      |   | No aplicable      |    |
| 4      | Discapacidad del estudiante           |   | No aplicable      | ]  |
| 6      | Víctimas del Terrorismo               |   | No aplicable      |    |
| 7      | Acción Social para personal de la UJA |   | No aplicable      |    |
| 808    | Víctimas de violencia de género       |   | No aplicable      |    |
| 809    | Becas TALENTO y EUREKA                |   | No aplicable      |    |
|        |                                       |   |                   | ]  |
|        |                                       |   |                   |    |
|        |                                       |   |                   | ]  |
|        |                                       |   |                   | ]. |
| Descu  | entos Matrícula 🔳                     |   | Volver            | •  |

Aplicamos la bonificación que corresponda, previamente comprobado en UXXI. Comprobación de bonificación: en Expedientes<Nuevo personas

| es0  | Expedientes Convalidaciones Transf. y Reco    | nocimiento         | Traslados | <u>C</u> ertificados | <u>P</u> asarelas | <u>C</u> ambiar DNI | Bloqueos | <u>A</u> uditoría | <u>S</u> alir | <u>W</u> indow |
|------|-----------------------------------------------|--------------------|-----------|----------------------|-------------------|---------------------|----------|-------------------|---------------|----------------|
| ð    | Expedientes                                   | ) ( <u>    (</u> ( | 1 ? 19    | ₹ 🖞 🗑 🕽              | \$   <b>* 1</b>   | C01                 |          |                   |               |                |
| xpec | $\underline{V}$ alores anuales por expediente |                    |           |                      |                   |                     |          |                   |               |                |
|      | Mant. de datos de acceso del alumno           |                    |           |                      |                   |                     |          |                   |               |                |
|      | Nuevo Personas                                |                    |           |                      |                   |                     |          |                   |               |                |
|      | Incorp./Réplica automática                    |                    |           |                      |                   |                     |          |                   |               |                |

Al clicar dicha opción nos sale una pantalla como esta una vez introduces el documento de identificación personal del alumno:

| I | Personas                       |   |                            |   |                                                    |   |          |
|---|--------------------------------|---|----------------------------|---|----------------------------------------------------|---|----------|
|   | Tipo de persona                | ~ | Filtro por IDGRIU<br>TODAS | ~ | Introduce Documento, lidgRIU o Nombre y Apellidos. | × | Q Buscar |
|   |                                |   |                            |   |                                                    |   |          |
|   |                                |   |                            |   |                                                    |   |          |
|   | Alumno<br>24/02/1973 • 52 años |   |                            |   |                                                    |   |          |
|   | msmolina@ujaen.es &            | - |                            |   |                                                    |   |          |

Pinchando en *editar* accedes a sus datos personales, entre ellos si es beneficiario de cualquier bonificación.

En el caso de ser beneficiarios de **Acción Social** o **Familia Numerosa Especial**, donde el **importe** del recibo es **0**, tenemos que realizar la conciliación de dicho recibo.

Una vez generado el recibo volvemos a Universidad Virtual, desmarcamos la casilla de validez académica (para que al dar a *Grabar* en UXXI las asignaturas para reconocer aparezcan como "registrada" y no "acepatda", y por último le damos al botón de *Grabar*.

Y pasamos a la etapa de pago del recibo

## 7. Etapa: Pago del Recibo

Los alumnos de Universidades externas a la UJA, los de SAFA, y los que hayan solicitado Experiencia Profesional, pagan todos un 30% del precio por crédito en primera matrícula multiplicado por el número de créditos reconocidos, sin perjuicio de las bonificaciones a las que tenga derecho.

- 1. El <u>recibo pagado</u> en plazo finalizará el proceso, pudiendo realizarlo telemáticamente por TPV tarjeta bancaria, o bien en efectivo personándose en la sucursal bancaria (siguiente etapa).
- Recibo de importe 0: En el caso de ser beneficiarios de Acción Social o Familia Numerosa Especial, donde el importe del recibo es 0, tenemos que realizar la conciliación de dicho recibo
- 3. El recibo no pagado en plazo, volverá a matrícula: Anulación de alteración de matrículas (para deshacer el reconocimiento y la alteración solicitados por el alumno/a). Y su petición de reconocimiento se dará por finalizada por desistimiento del alumnado.

#### Conciliación del recibo:

Accedes a UXXI<Gestión Económica<Recibos<Justificación temporal del pago

| sicos <u>M</u> ovimientos | Recibos Devoluciones Impagos Inf. Ge | rencial | Impresión A |
|---------------------------|--------------------------------------|---------|-------------|
| (2) 👌 👘 👘 👘               | <u>C</u> onsulta de recibos          | [ 🚀     | ? 🕫 🗟 🛍     |
| Sestión económica         | Mantenimiento Recibos                |         |             |
|                           | Justificación temporal del pago      |         |             |
|                           | Desconciliación manual               |         |             |
|                           |                                      |         |             |

Introduces el documento de identificación del alumno; En *Recibo* clicas la casilla *Selec*,; Pones como fecha de cobro la fecha en que realizas la conciliación (asegúrate de coger el recibo de importe 0); Das al botón de *Conciliar recibos.* 

| Recibo         |       |             |                  |        |        |      |                |                     |
|----------------|-------|-------------|------------------|--------|--------|------|----------------|---------------------|
| Referencia     | D.C.R | Fecha emisi | Imp. recibo(Eur) | D.C.I  | Euro   | Mvto | Fecha de cobro | Selec.              |
|                |       |             |                  |        |        |      |                |                     |
|                |       |             |                  |        |        |      |                |                     |
|                |       |             |                  |        |        |      |                |                     |
|                |       |             |                  |        |        |      |                |                     |
|                |       |             |                  |        |        |      |                |                     |
|                |       |             |                  |        |        |      |                | Г                   |
|                |       |             |                  |        |        |      |                |                     |
|                |       |             |                  |        |        |      |                |                     |
| Año acad       |       |             | Imp              | orte a | pagar: |      |                | Conciliar recibos 1 |
| Act. econ      |       |             |                  |        |        |      |                |                     |
| Período actv   |       |             |                  |        |        |      |                | Mov                 |
| Plan Estudiado |       |             |                  |        |        |      |                | Exp                 |

Una vez conciliado el recibo, el trámite RAGM se actualiza y da por *finalizado-resuelto* el mismo. En este caso es recomendable llamar al estudiante para comunicarle que, a pesar de que le haya llegado un mail indicándole que tiene que pagar un recibo, no tiene que hacer nada y que su solicitud está finalizada con sus asignaturas reconocidas en su expediente.

## 9. Etapa: Aceptación

Trámite automático por uvirtual@ujaen.es.

Una vez que el alumno realice el pago (en efectivo, o bien, mediante tarjeta de bancaria), se cargará automáticamente en UXXI-ACADEMICO en el módulo de movimientos de gestión económica.

En UXXI<Expedientes<Transf y Reconocimiento< Reconocimientos de créditos<DNI del estudiante<Titulación: la asignatura pasa del valor Registrado a Aceptado y por tanto de reconocida a tener validez académica.

## 10. Etapa: Finalizado y estimado

Trámite automático por uvirtual@ujaen.es.

#### Estado de la solicitud

| Etapa                                | Usuario | F.Inicio            | F.Fin               |
|--------------------------------------|---------|---------------------|---------------------|
| Solicitud                            | c'      | 05/11/2024 17:11:00 | 05/11/2024 17:11:00 |
| Estudio de la solicitud              |         | 05/11/2024 17:11:00 | 06/11/2024 10:58:35 |
| Validación por parte del centro      |         | 06/11/2024 10:58:35 | 06/11/2024 14:25:18 |
| Solicitud de alteración de matrícula |         | 06/11/2024 14:25:18 | 06/11/2024 17:40:59 |
| Reconocimiento                       |         | 06/11/2024 17:40:59 | 07/11/2024 08:12:18 |
| Pago del recibo                      |         | 07/11/2024 08:12:18 | 07/11/2024 10:05:06 |
| Aceptación                           | u       | 07/11/2024 10:05:06 | 07/11/2024 10:06:23 |
| Finalizado - resuelto                |         | 07/11/2024 10:06:23 | 07/11/2024 10:06:23 |

## **Expedientes Cancelados**

El usuario del trámite (alumnado) puede cancelar su solicitud sólo en la etapa de *Estudio de la Solicitud*, antes de su estudio y antes de haber pasado a la etapa de *Validación por el Centro*. También el Administrador del trámite puede cancelar la solicitud, en la etapa de *Estudio de la Solicitud*, en la de *Subsanación*, en la de *Validación por el Centro*, explicando los motivos de dicha cancelación, bien a petición de alumnado, por errores en el trámite, problemas técnicos, etc.

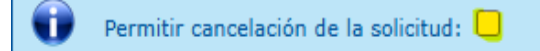

## Solicitud de reconocimiento de asignaturas de grado y máster

## Datos de la solicitud 2025/000004

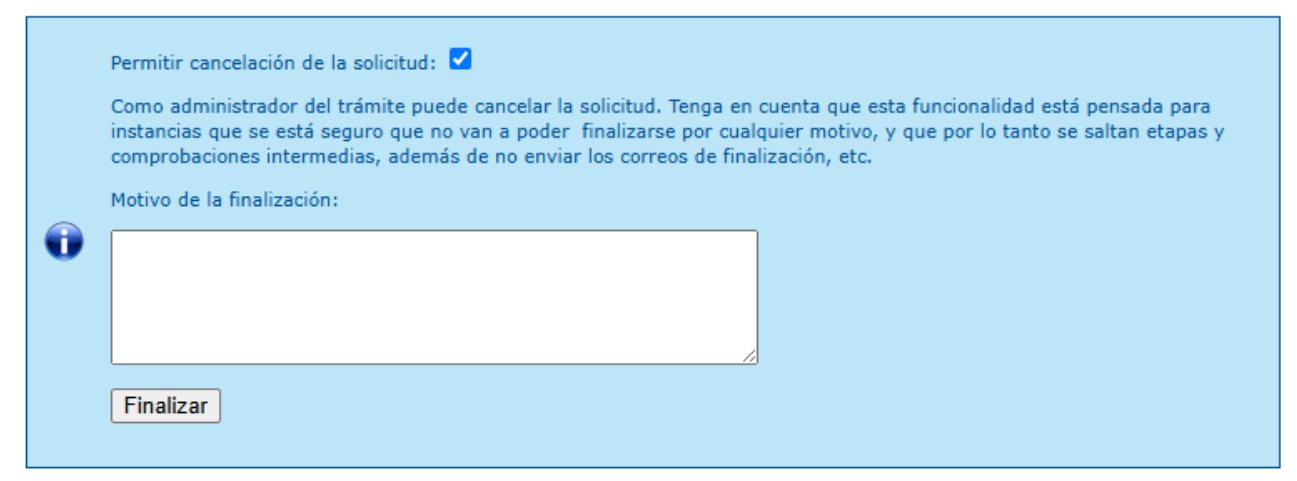

## Solicitud de reconocimiento de asignaturas de grado y máster

#### Datos de la solicitud 2025/000004

Trámites > RAGM > 2025/000004 (114A/1146/fmgr0003)

| 0 | Permitir cancelación de la solicitud: 🗌                                                                  |
|---|----------------------------------------------------------------------------------------------------|
| V | Se ha cancelado la instancia                                                                             |
|   | En caso de problemas con el trámite deberá ponerse en contacto con: documentacionreconocimiento@ujaen.es |

# ReconocimientodePrácticasExternasExtracurriculares por PrácticasExternas Curriculares

- 1. Las *prácticas académicas curriculares* se configuran como actividades académicas integrantes del Plan de Estudios de que se trate.
- Las *prácticas académicas extracurriculares* son aquellas que los estudiantes realizan con carácter voluntario durante su periodo de formación y no forman parte de su Plan de Estudios.

Mediante este procedimiento (RAGM) el estudiante puede reconocer las prácticas académicas externas extracurriculares en el grado o máster que está cursando, siempre que reúna los requisitos requeridos para ello.

El plazo será el que se apruebe por el Consejo de Gobierno para cada curso para este trámite. Los requisitos y procedimiento están recogidos en la siguiente instrucción:

https://www.ujaen.es/estudios/acceso-y-

matricula/sites/segundonivel\_acceso\_y\_matricula/files/uploads/node\_seccion\_de\_micrositio/202 4-12/Reconocimiento%20practicas%20extracurriculares\_0.pdf

Antes de iniciar la gestión del trámite comprobar que las Prácticas Extracurriculares no han sido reconocidas por créditos optativos. Si así fuera se desestima el trámite indicando motivación.

## Tabla de contenido

| Procedimiento del trámite Reconocimiento de asignaturas de Grado y Máster            | 2         |
|--------------------------------------------------------------------------------------|-----------|
| 1. Etapa: Solicitud                                                                  | 2         |
| 2. Etapa: Estudio de solicitud                                                       | 2         |
| 3. Etapa: Subsanación                                                                | 9         |
| 4. Etapa: Validación por parte del Centro                                            | 9         |
| 5. Etapa: Solicitud de Alteración de Matrícula                                       | 9         |
| 6. Etapa: Gestión de Matrícula                                                       | 10        |
| 7. Etapa: Reconocimiento                                                             | 11        |
| 7. Etapa: Pago del Recibo                                                            | 15        |
| 9. Etapa: Aceptación                                                                 | 16        |
| 10. Etapa: Finalizado y estimado                                                     | 16        |
| Expedientes Cancelados                                                               | 16        |
| Reconocimiento de Prácticas Externas Extracurriculares por Prácticas Externas Curric | ulares17; |